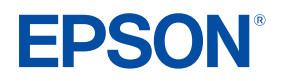

## **TROUBLESHOOTING GUIDE FOR LABEL EDITOR UPDATE (V2.201)**

This is the troubleshooting guide for installing Epson Label Editor version 2.201. When you cannot install the latest version, please follow the instructions below.

## (1) Uninstall the previous version first. Three options to uninstall the software (A, B, or C)

A Open "SetUp" .exe of V2.201 (Released in October 2024) and click remove.

B Open "SetUp" .exe of V2.201 (Released in December 2024) and click remove.

| is PC > Documents > Setup | EN                 | Stabel Editor Installer | *                                            |
|---------------------------|--------------------|-------------------------|----------------------------------------------|
| Name                      | Date modified      |                         | Please select one of the following options.  |
| Application               | 12/6/2024 1:33 PM  |                         | Modify                                       |
| Driver                    | 12/6/2024 1:33 PM  |                         | Change which program features are installed. |
| DriverNTL                 | 12/6/2024 1:33 PM  |                         |                                              |
| License                   | 12/6/2024 1:33 PM  |                         | Remove                                       |
| AUTORUN                   | 10/21/2010 2:00 AM |                         | from your computer.                          |
| 🚱 Label Editor            | 3/20/2019 2:00 AM  |                         |                                              |
| SetUp                     | 8/21/2024 12:32 PM |                         | Cancel                                       |

C Uninstall from "Add or remove programs" in Windows setting, search "Label Editor", then uninstall.

Apps & features

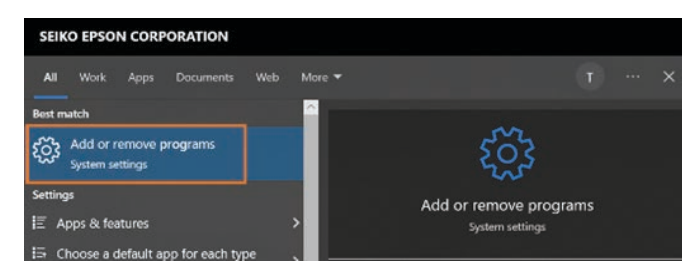

NOTE : It is not necessary to uninstall printer driver. In the case that the installation doesn't work, please uninstall the printer driver as well.

| app, select it from the | er by drive. If yo<br>e list. | u would like to unir | istall or move ar |
|-------------------------|-------------------------------|----------------------|-------------------|
| label e                 |                               | Q                    |                   |
| Sort by: Name $ \sim $  | Filter by: All                | drives 🗸             |                   |
| apps found              |                               |                      |                   |
| Label Editor            |                               |                      | 12/6/2024         |
| 2.2.0.1                 |                               |                      | 12/0/2024         |
|                         |                               |                      |                   |

2 Once you uninstall the previous version, install the latest version of Label Editor (released December 2024). Double click "SetUp" .exe

| Name           | Date modified      |  |
|----------------|--------------------|--|
| Application    | 12/6/2024 1:33 PM  |  |
| Driver         | 12/6/2024 1:33 PM  |  |
| DriverNTL      | 12/6/2024 1:33 PM  |  |
| License        | 12/6/2024 1:33 PM  |  |
| AUTORUN        | 10/21/2010 2:00 AM |  |
| S Label Editor | 3/20/2019 2:00 AM  |  |
| SetUp          | 8/21/2024 12:32 PM |  |

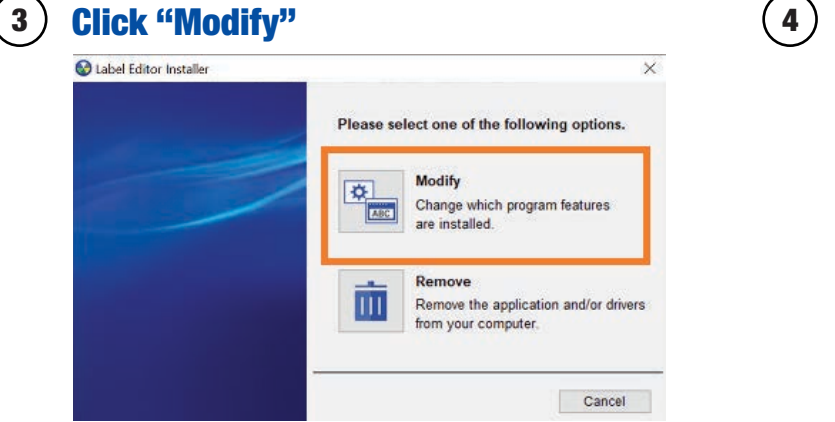

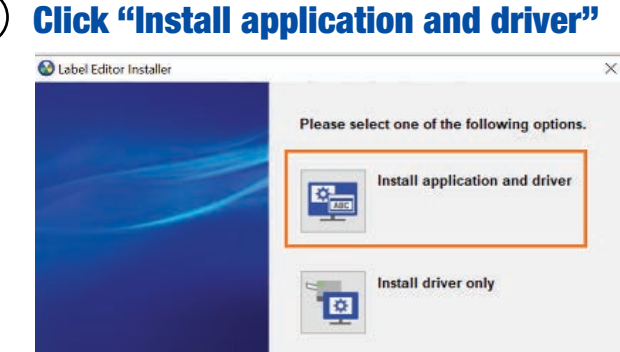

Cancel

## Follow the instructions to complete installation, launch software once complete

## **TECHNICAL SUPPORT**

shop@labelworks.epson.com

5)

Our customer support team is here to answer your questions, provide one-on-one training, and address any needs you may have. As many companies opt for bots or impersonal offshore tech support, with Epson LabelWorks, you'll experience VIP treatment every time! Whether you prefer phone, live chat, or email, the Epson LabelWorks team is here!

800-458-3430 (8am-4pm CST) labelworks.epson.com/contact-us | shop@labelworks.epson.com

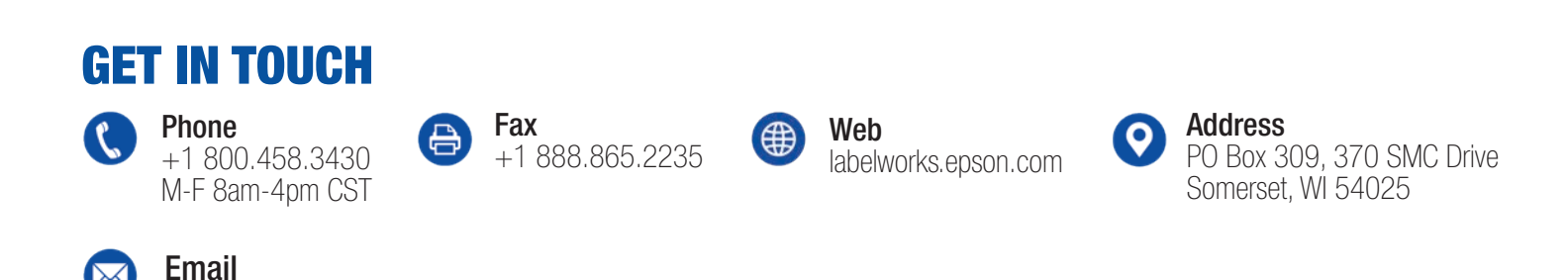